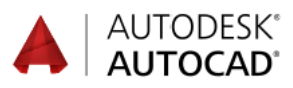

## Innehåll

| FÖRORD                                    | 1                     |
|-------------------------------------------|-----------------------|
| FÖRFATTARNA                               | 2                     |
| LÄROBÖCKER                                | 3                     |
| KONVENTIONER                              |                       |
| AUTODESK HISTORIK                         | 12                    |
| SYSTEMKRAV                                | 12                    |
| NYHETER AUTOCAD 2017                      |                       |
| STADTA SDADA OCH AVSI LITA                | 17                    |
|                                           | ••••••1/              |
| STARTA AUTOCAD 2017                       |                       |
| MENYFLIKEN NEW                            |                       |
| RITMILJÖN                                 | 22                    |
| ANVÄNDARGRÄNSSNITT                        |                       |
| GE KOMMANDO                               |                       |
| KOMMANDOORDNING                           |                       |
| MUSEN                                     |                       |
| APPLICATION MENU                          |                       |
| OUICK ACCESS TOOLBAR                      | 31                    |
| MENYFLIKAR OCH RIBBON-AVSNITT             | 32                    |
| RIBBON-AVSNITT                            | 33                    |
| PALETTER                                  | 34                    |
| FUNKTIONSTANGENTERNA                      | 36                    |
| NYA RITNINGS-FI IK AR                     | 37                    |
| NFW - STARTA FN NY RITNING                | 38                    |
| FÖRVALD PROTOTVPRITNING                   | 30                    |
| SAVE - SPARA RITNINGEN                    | 40                    |
| CLOSE - STÄNG FIL / FILFR                 | 41                    |
| CLOSE - STÄNG PROGRAMMET                  |                       |
| OPEN - ÖPPNA EN BEFINTI IG RITNING        | 42                    |
| NEW OPEN OCH SAVE - VIA RITNINGSEI IKARNA | 43                    |
| PROTOTYPRITNING                           | 44                    |
| ΔΙΤΟΜΑΤSPAR ΔΝDF                          |                       |
| IINDO - ÅNGRA KOMMANDON                   | 46                    |
| AVBRVTA KOMMANDO                          | 40<br>46              |
| SNAP                                      | 40<br>//7             |
| GRID                                      | / <del>,</del><br>/ 8 |
| DVNAMIC INPLIT                            |                       |
|                                           |                       |
| RITFUNKTIONER                             | 53                    |
| RIBBON-AVSNITTET DRAW                     |                       |
| OLIKA METODER ATT RITA LINJER             |                       |
|                                           |                       |
| LINE - LINJE                              |                       |
| ERASE - RADERA                            |                       |
| CIRCLE - CIRKEL                           |                       |
| ARC - CIRKELBAGE                          |                       |
| RECTANGLE - REKTANGEL                     |                       |
| MULTIPLE POINTS                           |                       |
| MENYN OBJECT SNAP                         | 95                    |
| OBJECT SNAP                               |                       |
| MID BETWEEN 2 POINTS                      |                       |
| KONSTANT OBJEKT SNAP                      | 103                   |
| POLAR TRACKING                            |                       |
| AUTOSNAP & AUTOTRACKING                   | 108                   |
| FROM                                      | 117                   |

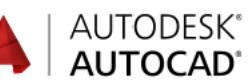

| HJÄLPFUNKTIONER I AUTOCAD            | 119        |
|--------------------------------------|------------|
| MENY-FLIKEN NEW                      | 119        |
| NEW FEATURES OVERVIEW                | 121        |
| HELP                                 | 122        |
| USER INTERFACE FINDER                | 123        |
| OFFLINE HELP                         | 123        |
| APPLICATION MENII                    | 127        |
| AUTOCOMPLETE COMMAND ENTRY           | 127        |
| AUTOCORRECT                          | 127        |
| SVNONVM SUGGESTIONS                  | 120        |
| TOOLTIPS                             | 12)        |
| CLOSE ALL OPEN DRAWINGS              | 132        |
| COTOSTART                            | 132        |
| STARTMODE                            | 132        |
| 5 TAKI MODE                          | 152        |
| ZOOMA OCH PANORERA                   | 133        |
| RIBBON-AVSNITTET NAVIGATE            | 133        |
| ZOOM-KOMMANDONA VIA MENY-FLIKEN VIEW | 134        |
| PAN - REALTIDSPANORERA               |            |
| REALTIME - REALTIDSZOOMA             | 136        |
| ZOOMA OCH PANORERA MED SCROLLHIULET  | 137        |
| FULL NAVIGATION WHEEL                | 138        |
|                                      |            |
| REDIGERINGSKOMMANDON                 | 140        |
| RIBBON-AVSNITTET MODIFY              | 140        |
| MOVE                                 | 141        |
| ABSOLUT FÖRFLYTTNING                 | 142        |
| ALTERNATIV ABSOLUT FÖRFLYTTNING      | 1/3        |
| COPV                                 | 1/15       |
| ROTATE                               | 1/10       |
| ION                                  | 152        |
|                                      | 152        |
| ΓΙΣΕΓ                                | 155        |
| MULTIDI E ETI I ET                   | 150        |
|                                      | 130        |
| FILLEI FA FARALLELLA LINJER          | 102        |
|                                      | 105        |
| MULTIDI E CHAMEED                    | 105        |
|                                      | 107        |
|                                      | 108        |
| UFFSE1 - EKASE                       | 170        |
|                                      | 1/3        |
| TRIM - CUTTING EDGE/CROSSING         | 1/4        |
| IKIM - UUTTING EDGE/FENCE            | 1/3        |
| EXTEND FENCE                         | 178        |
| EXTEND - FENCE                       | 180        |
| I KIM - EX I END                     | 183        |
|                                      | 185        |
| KIBBUNAVSNITTET UTILITIES            | 186        |
|                                      | 18/        |
| AKEA                                 | 188        |
|                                      | 190        |
| QUICK CALC                           | 191        |
| MEASUKE                              | 102        |
|                                      | 193        |
| DIVIDE                               | 193<br>194 |

| LAGER OCH PLUI INING | 190 |
|----------------------|-----|
| LAYER PROPERTIES     |     |
| FREEZE COLUMN        |     |
| PREVIOUS             |     |
| LINEWEIGHT           |     |
| LTGAPSELECTION       |     |
| LOCKED LAYER FADING  |     |
|                      |     |

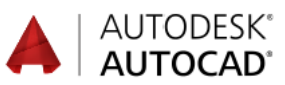

| LTSCALE                                                    | . 206 |
|------------------------------------------------------------|-------|
| REVERSE                                                    | 207   |
| LAYER STATES MANAGER                                       | 208   |
| SKAPA LAGERGRUPPER                                         | 210   |
| PALETTEN PROPERTIES                                        | 212   |
| ÄNDRA EGENSKAPER MED PROPERTIES                            | 214   |
| QUICK PROPERTIES                                           | 216   |
| AKTIVERA LAGER ENLIGT OBJEKT                               | 217   |
| SAMLA OBJEKT I ETT LAGER                                   | 218   |
| KOPIERA EGENSKAPER                                         | 220   |
| OUICK SELECT                                               |       |
| SELECT ALL                                                 | 222   |
| SELECT SIMILAR                                             | 223   |
| ADD SELECTED                                               | . 225 |
|                                                            |       |
| TEXT OCH MÅTT                                              | 226   |
| RIBBON-AVSNITTET TEXT                                      | 226   |
| MULTILINE TEXT - LÖPANDE TEXT                              | 227   |
| TEXTERAME                                                  | 228   |
| BACKGROUND MASK                                            | 220   |
| ÖVERSTRUCKEN TEXT                                          | 230   |
|                                                            | 221   |
| CINCLE LINE ELEDDADIC TEXT                                 | 231   |
| SINGLE LINE - FLEKKADIG IEAT                               | 233   |
| VERTINAL TEXT                                              | 234   |
| TEXTUSTERING                                               | 235   |
|                                                            | 237   |
| QTEXT                                                      | 237   |
| REDIGERA TEXT                                              | 238   |
| FIND TEXT                                                  | 240   |
| CHECK SPELLING                                             | 242   |
| SCALE TEXT                                                 | 244   |
| JUSTIFY                                                    | 245   |
| RIBBON-AVSNITTET DIMENSION                                 | 247   |
| LINEAR - LINJÄR MÅTTSÄTTNING                               | 249   |
| ALIGNED                                                    | 250   |
| ARC LENGTH                                                 | 251   |
| RADIUS                                                     | 252   |
| DIAMETER                                                   | 253   |
| ANGULAR                                                    | . 254 |
| CONTINUE                                                   | 258   |
| BASELINE                                                   | 259   |
| NYTT DIMENSION-KOMMANDO                                    | 260   |
| DIMENSION LAYER                                            | 263   |
| ADILIST SPACE                                              | 264   |
| BREAK                                                      | 265   |
| DIMIOGI INE                                                | 205   |
| Δ \$ \$ \$ \$ \$ \$ \$ \$ \$ \$ \$ \$ \$ \$ \$ \$ \$ \$ \$ | 260   |
|                                                            | 209   |
| ANNOTATION MONITOD                                         | 270   |
| ANNUTATION MUNITUK                                         | 212   |
|                                                            | 274   |
| ASSUCIATIVE QDIM                                           | 276   |
| MATISATTNINGSSTILAK                                        | 278   |
| BY IA AKTIV MATISATININGSSTIL                              | 282   |
| DIMSCALE                                                   | 282   |
| RIBBON-AVSNITTET CENTERLINES                               | 283   |
| CENTERMARK                                                 | 283   |
| CENTEREXE                                                  | 284   |
| CENTERLINES                                                | 286   |
| HÄNVISNINGSPILAR - LEADERS                                 | 287   |
| MULTILEADER                                                | 287   |
| ADD LEADER                                                 | . 290 |
| REMOVE LEADER                                              | . 290 |

|                                                           | AUTODESK <sup>®</sup> |
|-----------------------------------------------------------|-----------------------|
| ALIGN 2                                                   | 91                    |
| TOOL PALETTES - LEADERS.       2         COLLECT.       2 | 992<br>993            |
| SAMMANHÄNGANDE OBJEKT                                     | 94                    |
| POLYGON                                                   | .94                   |
| ELLIPSE                                                   | .97                   |
| PLINE/POLYLINE                                            | 00                    |
| EDIT POLY LINE / PEDIT                                    | 04                    |
| DONUT                                                     | 08                    |
| FLER REDIGERINGSKOMMANDON                                 | )9                    |
| BREAK                                                     | 09                    |
| BREAK AT POINT                                            | 12                    |
| RECTANGULAR ARRAY                                         | 13                    |
| POLAR ARRAY                                               | 19                    |
| ARRAY - REPLACE ITEM                                      | 23                    |
| ARRAY - EDIT SOURCE                                       | 20                    |
| COPY MED ARRAY                                            | 32                    |
| PATH ARRAY                                                | 35                    |
| STRETCH                                                   | 41                    |
| SCALE                                                     | 42                    |
| MIRROR                                                    | 46                    |
| SKRAFFERING                                               | 49                    |
| НАТСН                                                     | 49                    |
| HATCH EDITOR                                              | 51                    |
| HATCH LAYER ANHANCEMENTS                                  | 53                    |
| ANGE SKRAFEERINGENS INSÄTTNINGSDINKT                      | 55                    |
| SEPARATA SKRAFFERINGAR                                    | 58                    |
| HATCH BACKGROUND COLOR                                    | 61                    |
| TOOL PALETTES                                             | 62                    |
| EDIT HATCH                                                | 64                    |
| RITNINGAR FRÅN ALDRE PROGRAMUTGÅVOR                       | 64                    |
| I KIMMA EN SKRAFFEKING                                    | 65                    |
| SKRAFFERA ICKE SLUTNA OBJEKT                              | 66                    |
| GRADIENT                                                  | 69                    |
| DRAWORDER                                                 | 71                    |
| BRING TO FRONT                                            | 71                    |
| SEND TO BACK 3                                            | 72                    |
| BRING ABOVE OBJECTS                                       | 73                    |
| DRAWORDER VIA MENVELIKEN HATCH CREATION 3                 | 74                    |
| PLOT                                                      | 77                    |
| LAYOUT                                                    | 82                    |
| BEGREPPEN LAYOUT, PAPER/MODEL SPACE                       | 83                    |
| ANNOTATE                                                  | 92                    |
| BLOCK OCH ATTRIBUT                                        | 94                    |
| CREATE BLOCK                                              | 95                    |
| INSERT                                                    | 97                    |
| EXPLODE                                                   | 00                    |
| BLUUK EDHUK                                               | 01                    |
| EXEMPEL PÅ DYNAMISKA BLOCK 4                              | .05                   |
| DYNAMISKA BLOCK                                           | .09                   |

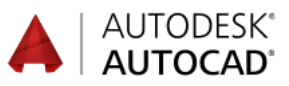

| RENSA RITNINGEN                                                                                                    |                                                                    |
|----------------------------------------------------------------------------------------------------|--------------------------------------------------------------------|
| PURGE                                                                                                    |                                                                    |
| DESIGNCENTER                                                                                                    |                                                                    |
| EXTERNA REFERENSER                                                                                                    |                                                                    |
| ATTACH                                                                                                    |                                                                    |
| PALETTEN EXTERNAL REFERENCES                                                                                                    |                                                                    |
| RELATIV/FULLSTÄNDIG SÖKVÄG                                                                                                    |                                                                    |
| VÄXLA MELLAN ATTACH OCH OVERLAY                                                                                                    |                                                                    |
| DEFINIERA ATTRIBUT                                                                                                    |                                                                    |
| INSERT FIELD                                                                                                    |                                                                    |
| ATTDIA                                                                                                    |                                                                    |
| EDIT ATTRIBUTE                                                                                                    |                                                                    |
| MANAGE ATTRIBUTES                                                                                                    |                                                                    |
|                                                                                                    |                                                                    |
| GEOMETRISKA VILLKOR                                                                                                    |                                                                    |
| RIBBON-AVSNITTET GEOMETRIC                                                                                                    | 446                                                                |
| ÖVNING 1 - GEOMETRISK A VILLKOR                                                                                                    | 447                                                                |
| ÖVNING 2 - GEOMETRISKA VILLKOR                                                                                                    | 454                                                                |
| HIDE ALL OCH SHOW ALL                                                                                                    | 460                                                                |
| DELETE CONSTRAINTS                                                                                                    | 400                                                                |
| DELETE CONSTRAINTS                                                                                                    |                                                                    |
| PARAMETRISK MÅTTSÄTTNIN                                                                                                    | NG 462                                                             |
|                                                                                                    |                                                                    |
| RIBBON-AVSNITTET DIMENSIONAL                                                                                                    |                                                                    |
| PARAMETRISK MATTSATTNING - LINEAR                                                                                                    |                                                                    |
| PARAMETRISK MATTSATTNING - RADIUS                                                                                                    |                                                                    |
| DRIVEN DIMENSION                                                                                                    |                                                                    |
| FORANDRA PARAMETRISKT MATT                                                                                                    |                                                                    |
| AUTO CONSTRAIN                                                                                                    |                                                                    |
| OVNING - GEOMETRISKA VILLKOR                                                                                                    |                                                                    |
| OVNING - PARAMETRISK MATTSATTNING.                                                                                                    | 475                                                                |
|                                                                                                    |                                                                    |
|                                                                                                    | 400                                                                |
| ÖVRIGA KOMMANDON                                                                                                    |                                                                    |
| ÖVRIGA KOMMANDON<br>FÖRDELAR MED DYNAMIC INPUT                                                                                                    | <b></b>                                                            |
| ÖVRIGA KOMMANDON<br>FÖRDELAR MED DYNAMIC INPUT<br>GRIPS                                                                                                    | <b></b>                                                            |
| ÖVRIGA KOMMANDON<br>FÖRDELAR MED DYNAMIC INPUT<br>GRIPS<br>FLYTTA MED GRIPS                                                                                                    | <b></b>                                                            |
| ÖVRIGA KOMMANDON<br>FÖRDELAR MED DYNAMIC INPUT<br>GRIPS<br>FLYTTA MED GRIPS<br>ROTERA MED GRIPS                                                                                                    | <b></b>                                                            |
| ÖVRIGA KOMMANDON<br>FÖRDELAR MED DYNAMIC INPUT<br>GRIPS<br>FLYTTA MED GRIPS<br>ROTERA MED GRIPS<br>SKALA OM MED GRIPS                                                                                                    | <b>480</b> 480 481 483 483 484 484                                 |
| ÖVRIGA KOMMANDON<br>FÖRDELAR MED DYNAMIC INPUT<br>GRIPS<br>FLYTTA MED GRIPS<br>ROTERA MED GRIPS<br>SKALA OM MED GRIPS<br>SPEGLA MED GRIPS                                                                                                    | <b>480</b> 480 481 483 483 484 484 484                             |
| ÖVRIGA KOMMANDON<br>FÖRDELAR MED DYNAMIC INPUT<br>GRIPS<br>FLYTTA MED GRIPS<br>ROTERA MED GRIPS<br>SKALA OM MED GRIPS<br>SPEGLA MED GRIPS<br>KOPIERA MED GRIPS                                                                                                    | <b>480</b> 480 481 483 483 484 484 484 484 484 485                 |
| ÖVRIGA KOMMANDON<br>FÖRDELAR MED DYNAMIC INPUT<br>GRIPS<br>FLYTTA MED GRIPS<br>ROTERA MED GRIPS<br>SKALA OM MED GRIPS<br>SPEGLA MED GRIPS<br>KOPIERA MED GRIPS<br>RADERA MED GRIPS                                                                                                    | <b>480</b> 480 481 483 483 484 484 484 484 484 485                 |
| ÖVRIGA KOMMANDON<br>FÖRDELAR MED DYNAMIC INPUT<br>GRIPS<br>FLYTTA MED GRIPS<br>ROTERA MED GRIPS<br>SKALA OM MED GRIPS<br>SPEGLA MED GRIPS<br>KOPIERA MED GRIPS<br>RADERA MED GRIPS<br>MULTIFUNKTIONELLA GRIPS                                                                                                    | <b>480</b> 480 481 483 483 484 484 484 484 484 485 485 485 485     |
| ÖVRIGA KOMMANDON<br>FÖRDELAR MED DYNAMIC INPUT<br>GRIPS<br>FLYTTA MED GRIPS<br>ROTERA MED GRIPS<br>SKALA OM MED GRIPS<br>SPEGLA MED GRIPS<br>KOPIERA MED GRIPS<br>RADERA MED GRIPS<br>MULTIFUNKTIONELLA GRIPS<br>ISOLATE                                                                                                    | <b>480</b> 480 481 483 483 484 484 484 484 484 485 485 485 485 485 |
| ÖVRIGA KOMMANDON<br>FÖRDELAR MED DYNAMIC INPUT<br>GRIPS<br>FLYTTA MED GRIPS<br>ROTERA MED GRIPS<br>SKALA OM MED GRIPS<br>SPEGLA MED GRIPS<br>KOPIERA MED GRIPS<br>RADERA MED GRIPS<br>MULTIFUNKTIONELLA GRIPS<br>ISOLATE<br>FREEHAND REVISION CLOUD                                                                                                    |                                                                    |
| ÖVRIGA KOMMANDON<br>FÖRDELAR MED DYNAMIC INPUT<br>GRIPS<br>FLYTTA MED GRIPS<br>ROTERA MED GRIPS<br>SKALA OM MED GRIPS<br>SPEGLA MED GRIPS<br>KOPIERA MED GRIPS<br>RADERA MED GRIPS<br>MULTIFUNKTIONELLA GRIPS<br>ISOLATE<br>FREEHAND REVISION CLOUD<br>RECTANGULAR REVISION CLOUD                                                                                                    |                                                                    |
| ÖVRIGA KOMMANDON<br>FÖRDELAR MED DYNAMIC INPUT<br>GRIPS<br>FLYTTA MED GRIPS<br>ROTERA MED GRIPS<br>SKALA OM MED GRIPS<br>SPEGLA MED GRIPS<br>KOPIERA MED GRIPS<br>RADERA MED GRIPS<br>MULTIFUNKTIONELLA GRIPS<br>ISOLATE<br>FREEHAND REVISION CLOUD<br>RECTANGULAR REVISION CLOUD<br>POLYGONAL REVISION CLOUD                                                                                                    |                                                                    |
| ÖVRIGA KOMMANDON<br>FÖRDELAR MED DYNAMIC INPUT<br>GRIPS<br>FLYTTA MED GRIPS<br>ROTERA MED GRIPS<br>SKALA OM MED GRIPS<br>SVEGLA MED GRIPS<br>KOPIERA MED GRIPS<br>MULTIFUNKTIONELLA GRIPS<br>ISOLATE<br>FREEHAND REVISION CLOUD<br>RECTANGULAR REVISION CLOUD<br>POLYGONAL REVISION CLOUD<br>EDITERA REVIDERINGSMOLN                                                                                                    |                                                                    |
| ÖVRIGA KOMMANDON<br>FÖRDELAR MED DYNAMIC INPUT<br>GRIPS<br>FLYTTA MED GRIPS<br>ROTERA MED GRIPS<br>SKALA OM MED GRIPS<br>SPEGLA MED GRIPS<br>KOPIERA MED GRIPS<br>MULTIFUNKTIONELLA GRIPS<br>ISOLATE<br>FREEHAND REVISION CLOUD<br>RECTANGULAR REVISION CLOUD<br>POLYGONAL REVISION CLOUD<br>EDITERA REVIDERINGSMOLN<br>REGION                                                                                                    |                                                                    |
| ÖVRIGA KOMMANDON<br>FÖRDELAR MED DYNAMIC INPUT<br>GRIPS<br>FLYTTA MED GRIPS<br>ROTERA MED GRIPS<br>SKALA OM MED GRIPS<br>SPEGLA MED GRIPS<br>KOPIERA MED GRIPS<br>MULTIFUNKTIONELLA GRIPS<br>ISOLATE<br>FREEHAND REVISION CLOUD<br>RECTANGULAR REVISION CLOUD<br>POLYGONAL REVISION CLOUD<br>EDITERA REVIDERINGSMOLN<br>REGION<br>TABLE - SKAPA TABELLER                                                                                                    |                                                                    |
| ÖVRIGA KOMMANDON<br>FÖRDELAR MED DYNAMIC INPUT<br>GRIPS<br>FLYTTA MED GRIPS<br>ROTERA MED GRIPS<br>SKALA OM MED GRIPS<br>SKALA OM MED GRIPS<br>SPEGLA MED GRIPS<br>KOPIERA MED GRIPS<br>MULTIFUNKTIONELLA GRIPS<br>ISOLATE<br>FREEHAND REVISION CLOUD<br>RECTANGULAR REVISION CLOUD<br>POLYGONAL REVISION CLOUD<br>POLYGONAL REVISION CLOUD<br>EDITERA REVIDERINGSMOLN<br>REGION<br>TABLE - SKAPA TABELLER<br>FÖRÄNDRA BEFINTLIG TABELL                                                                                                    |                                                                    |
| ÖVRIGA KOMMANDON<br>FÖRDELAR MED DYNAMIC INPUT<br>GRIPS<br>FLYTTA MED GRIPS<br>ROTERA MED GRIPS<br>SKALA OM MED GRIPS<br>SPEGLA MED GRIPS<br>KOPIERA MED GRIPS<br>MULTIFUNKTIONELLA GRIPS<br>ISOLATE<br>FREEHAND REVISION CLOUD<br>RECTANGULAR REVISION CLOUD<br>POLYGONAL REVISION CLOUD<br>POLYGONAL REVISION CLOUD<br>EDITERA REVIDERINGSMOLN<br>REGION<br>TABLE - SKAPA TABELLER<br>FÖRÄNDRA BEFINTLIG TABELL<br>FÖRÄNDRA BEFINTLIG TABELL MED GRIPS                                                                                                    |                                                                    |
| ÖVRIGA KOMMANDON<br>FÖRDELAR MED DYNAMIC INPUT<br>GRIPS<br>FLYTTA MED GRIPS<br>ROTERA MED GRIPS<br>SKALA OM MED GRIPS<br>SPEGLA MED GRIPS<br>KOPIERA MED GRIPS<br>MULTIFUNKTIONELLA GRIPS<br>ISOLATE<br>FREEHAND REVISION CLOUD<br>RECTANGULAR REVISION CLOUD<br>POLYGONAL REVISION CLOUD<br>EDITERA REVIDERINGSMOLN<br>REGION<br>TABLE - SKAPA TABELLER<br>FÖRÄNDRA BEFINTLIG TABELL<br>FÖRÄNDRA BEFINTLIG TABELL MED GRIPS<br>TRAY SETTINGS                                                                                                    |                                                                    |
| ÖVRIGA KOMMANDON<br>FÖRDELAR MED DYNAMIC INPUT<br>GRIPS<br>FLYTTA MED GRIPS<br>ROTERA MED GRIPS<br>SKALA OM MED GRIPS<br>SPEGLA MED GRIPS<br>KOPIERA MED GRIPS<br>RADERA MED GRIPS<br>MULTIFUNKTIONELLA GRIPS<br>ISOLATE<br>FREEHAND REVISION CLOUD<br>RECTANGULAR REVISION CLOUD<br>POLYGONAL REVISION CLOUD<br>EDITERA REVIDERINGSMOLN<br>REGION<br>TABLE - SKAPA TABELLER<br>FÖRÄNDRA BEFINTLIG TABELL MED GRIPS<br>TRAY SETTINGS<br>TOOLTIPMERGE                                                                                                    |                                                                    |
| ÖVRIGA KOMMANDON<br>FÖRDELAR MED DYNAMIC INPUT<br>GRIPS<br>FLYTTA MED GRIPS<br>ROTERA MED GRIPS<br>SKALA OM MED GRIPS<br>SVEGLA MED GRIPS<br>KOPIERA MED GRIPS<br>RADERA MED GRIPS<br>MULTIFUNKTIONELLA GRIPS<br>ISOLATE<br>FREEHAND REVISION CLOUD<br>RECTANGULAR REVISION CLOUD<br>POLYGONAL REVISION CLOUD<br>POLYGONAL REVISION CLOUD<br>EDITERA REVIDERINGSMOLN<br>REGION<br>TABLE - SKAPA TABELLER<br>FÖRÄNDRA BEFINTLIG TABELL MED GRIPS<br>TRAY SETTINGS<br>TOOLTIPMERGE<br>FLERA RITNINGAR ÖPPNA SAMTIDIGT                                                                                                    |                                                                    |
| ÖVRIGA KOMMANDON<br>FÖRDELAR MED DYNAMIC INPUT<br>GRIPS<br>FLYTTA MED GRIPS<br>ROTERA MED GRIPS<br>SKALA OM MED GRIPS<br>SVEGLA MED GRIPS<br>KOPIERA MED GRIPS<br>RADERA MED GRIPS<br>MULTIFUNKTIONELLA GRIPS<br>ISOLATE<br>FREEHAND REVISION CLOUD<br>RECTANGULAR REVISION CLOUD<br>POLYGONAL REVISION CLOUD<br>POLYGONAL REVISION CLOUD<br>POLYGONAL REVISION CLOUD<br>EDITERA REVIDERINGSMOLN<br>REGION<br>TABLE - SKAPA TABELLER<br>FÖRÄNDRA BEFINTLIG TABELL MED GRIPS<br>TRAY SETTINGS<br>TOOLTIPMERGE<br>FLERA RITNINGAR ÖPPNA SAMTIDIGT<br>SNABBÖPPNA RITNINGAR                                                                                                  |                                                                    |
| ÖVRIGA KOMMANDON<br>FÖRDELAR MED DYNAMIC INPUT.<br>GRIPS<br>FLYTTA MED GRIPS<br>ROTERA MED GRIPS<br>SKALA OM MED GRIPS<br>SVEGLA MED GRIPS<br>KOPIERA MED GRIPS<br>RADERA MED GRIPS<br>MULTIFUNKTIONELLA GRIPS<br>ISOLATE<br>FREEHAND REVISION CLOUD<br>RECTANGULAR REVISION CLOUD<br>POLYGONAL REVISION CLOUD<br>POLYGONAL REVISION CLOUD<br>POLYGONAL REVISION CLOUD<br>POLYGONAL REVISION CLOUD<br>FÖRÄNDRA BEFINTLIG TABELL<br>FÖRÄNDRA BEFINTLIG TABELL MED GRIPS<br>TRAY SETTINGS<br>TOOLTIPMERGE<br>FLERA RITNINGAR ÖPPNA SAMTIDIGT<br>SNABBÖPPNA RITNINGAR<br>SELECT FILE                                                                                        |                                                                    |
| ÖVRIGA KOMMANDON<br>FÖRDELAR MED DYNAMIC INPUT<br>GRIPS<br>FLYTTA MED GRIPS<br>ROTERA MED GRIPS<br>SKALA OM MED GRIPS<br>SKALA OM MED GRIPS<br>SVEGLA MED GRIPS<br>KOPIERA MED GRIPS<br>RADERA MED GRIPS<br>MULTIFUNKTIONELLA GRIPS<br>ISOLATE<br>FREEHAND REVISION CLOUD<br>RECTANGULAR REVISION CLOUD<br>POLYGONAL REVISION CLOUD<br>POLYGONAL REVISION CLOUD<br>EDITERA REVIDERINGSMOLN<br>REGION<br>TABLE - SKAPA TABELLER<br>FÖRÄNDRA BEFINTLIG TABELL<br>FÖRÄNDRA BEFINTLIG TABELL<br>MED GRIPS<br>TRAY SETTINGS<br>TOOLTIPMERGE<br>FLERA RITNINGAR ÖPPNA SAMTIDIGT<br>SNABBÖPPNA RITNINGAR<br>SELECT FILE<br>PARTIAL OPEN                                         |                                                                    |
| ÖVRIGA KOMMANDON<br>FÖRDELAR MED DYNAMIC INPUT<br>GRIPS<br>FLYTTA MED GRIPS<br>ROTERA MED GRIPS<br>SKALA OM MED GRIPS<br>SKALA OM MED GRIPS<br>SVEGLA MED GRIPS<br>KOPIERA MED GRIPS<br>RADERA MED GRIPS<br>MULTIFUNKTIONELLA GRIPS<br>ISOLATE<br>FREEHAND REVISION CLOUD<br>RECTANGULAR REVISION CLOUD<br>POLYGONAL REVISION CLOUD<br>EDITERA REVIDERINGSMOLN<br>REGION<br>TABLE - SKAPA TABELLER<br>FÖRÄNDRA BEFINTLIG TABELL<br>FÖRÄNDRA BEFINTLIG TABELL<br>MED GRIPS<br>TRAY SETTINGS<br>TOOLTIPMERGE<br>FLERA RITNINGAR ÖPPNA SAMTIDIGT<br>SNABBÖPPNA RITNINGAR<br>SELECT FILE<br>PARTIAL OPEN<br>PARTIAL LOAD                                                     |                                                                    |
| ÖVRIGA KOMMANDON<br>FÖRDELAR MED DYNAMIC INPUT.<br>GRIPS<br>FLYTTA MED GRIPS<br>ROTERA MED GRIPS<br>SKALA OM MED GRIPS<br>SVEGLA MED GRIPS<br>KOPIERA MED GRIPS<br>MULTIFUNKTIONELLA GRIPS<br>MULTIFUNKTIONELLA GRIPS<br>ISOLATE<br>FREEHAND REVISION CLOUD<br>RECTANGULAR REVISION CLOUD<br>POLYGONAL REVISION CLOUD<br>POLYGONAL REVISION CLOUD<br>EDITERA REVIDERINGSMOLN<br>REGION<br>TABLE - SKAPA TABELLER<br>FÖRÄNDRA BEFINTLIG TABELL MED GRIPS<br>TOOLTIPMERGE<br>FLERA RITNINGAR ÖPPNA SAMTIDIGT<br>SNABBÖPPNA RITNINGAR<br>SELECT FILE<br>PARTIAL OPEN<br>PARTIAL LOAD<br>CLEAN SCREEN - RENSA SKÄRMEN                                                        |                                                                    |
| ÖVRIGA KOMMANDON<br>FÖRDELAR MED DYNAMIC INPUT.<br>GRIPS<br>FLYTTA MED GRIPS<br>ROTERA MED GRIPS<br>SKALA OM MED GRIPS<br>SVEGLA MED GRIPS<br>KOPIERA MED GRIPS<br>MULTIFUNKTIONELLA GRIPS<br>MULTIFUNKTIONELLA GRIPS<br>ISOLATE<br>FREEHAND REVISION CLOUD<br>RECTANGULAR REVISION CLOUD<br>POLYGONAL REVISION CLOUD<br>POLYGONAL REVISION CLOUD<br>EDITERA REVIDERINGSMOLN<br>REGION<br>TABLE - SKAPA TABELLER<br>FÖRÄNDRA BEFINTLIG TABELL MED GRIPS<br>TRAY SETTINGS<br>TOOLTIPMERGE<br>FLERA RITNINGAR ÖPPNA SAMTIDIGT<br>SNABBÖPPNA RITNINGAR<br>SELECT FILE<br>PARTIAL OPEN<br>PARTIAL LOAD<br>CLEAN SCREEN - RENSA SKÄRMEN<br>WIPEOUT - DÖLJA DELAR AV RITNINGEN |                                                                    |

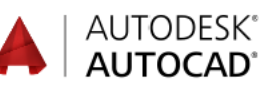

| TIPS & KNEP                             | 516 |
|-----------------------------------------|-----|
| ÖPPNA RITNINGAR VIA UTFORSKAREN         |     |
| KOPIERA MELLAN RITNINGAR                |     |
| SAMMA BREDD PÅ FLERA TEXTER             |     |
| ÄNDRA BREDD PÅ BEFINTLIGA TEXTER        |     |
| SPECIALTECKEN                           |     |
| UNITS                                   |     |
| FUNKTIONEN CYCLE                        |     |
| SELECTION CYCLING                       |     |
| OOPS                                    |     |
| REGEN                                   |     |
| KORTKOMMANDON I AUTOCAD                 |     |
| MER OM GRÄNSSNITT                       | 532 |
| WORKSPACES-GRÄNSSNITT                   |     |
| TA BORT/FRAM KOMMANDOFÖNSTRET           | 534 |
| HÖGERKLICK - INSTÄLLNINGAR              |     |
| HÖGERKLICK GER OLIKA MENYER             |     |
| SAVE AS SETTINGS                        |     |
| DRAWING PROPERTIES                      |     |
| FILTYPER                                |     |
| EGNA MENYER                             | 546 |
| SKADA EGNA MENVED DIBBONS OCH DAI ETTED | 546 |
| SKAIA EONA MENTER, RIBBONS OCH TALETTER |     |
| LOCKLOCATION                            | 548 |
| WORKSPACE SETTINGS                      | 550 |
| CUIX OCH MNR-FILERNA                    |     |
| ÅTERSTÄLLA AUTOCADS GRUNDUTSEENDE       |     |
| SKAPA EGEN MENYFLIK                     |     |
| SKAPA EGET RIBBON-AVSNITT               |     |
| SKAPA EGNA KNAPPAR                      |     |
| ÖVNINGAR                                | 566 |
| ORDLISTA                                | 596 |
| SAKREGISTER                             | 599 |